### آموزش ابتدایی کمپیوتر

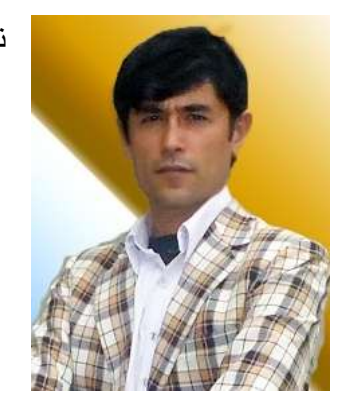

نوشته: وحيدالله غالب

۱۰ جدی ۱۳۹۱

فهرس<u>ت</u>

معرفی کمپیوتر و مختصری از ویندوز DESK TOP طریق باز نمودن یک پروگرام طريق تنظيم ساعت ر وش تنظيم صدا روش تغير أسان **CONTROL PANEL** کنترول یهنل وارد کردن تغییرات برای موس وارد کردن تغییرات در نام استفاده کننده وارد کردن تغییرات در رمز استفاده کننده روش ساختن يك استفاده كننده جديد روش از بین بردن رمز استفاده کننده نوع تبديل نمودن عكس استفاده كننده انواع استفاده كننده ها چگونه ميتوانيم در موقعيت لسان در خط کاري يك لسان ديگري را افزود تر تیب و تنظیمات صدا در یك كمبیو تر ترتيب و مشاهده مشخصات كمييو تر ترتیب و تنظیمات موارد بخش برق کمپیوتر روش پيدا كردن فايل هاي ثبت شده در يك كمپيوتر به شكل آسان روش ييدا كردن يروگرام ها به شكل آسان مشخصات سوچ هاي خاموش كردن روش تغییرات در پرده مانیتور تغيير دادن عكس روي صفحه كمييوتر تنظيم محافظ صفحه كمييوتر طریق ساختن یک یوشه در کمپیوتر روش مرتب نمود اشکال روی صفحه

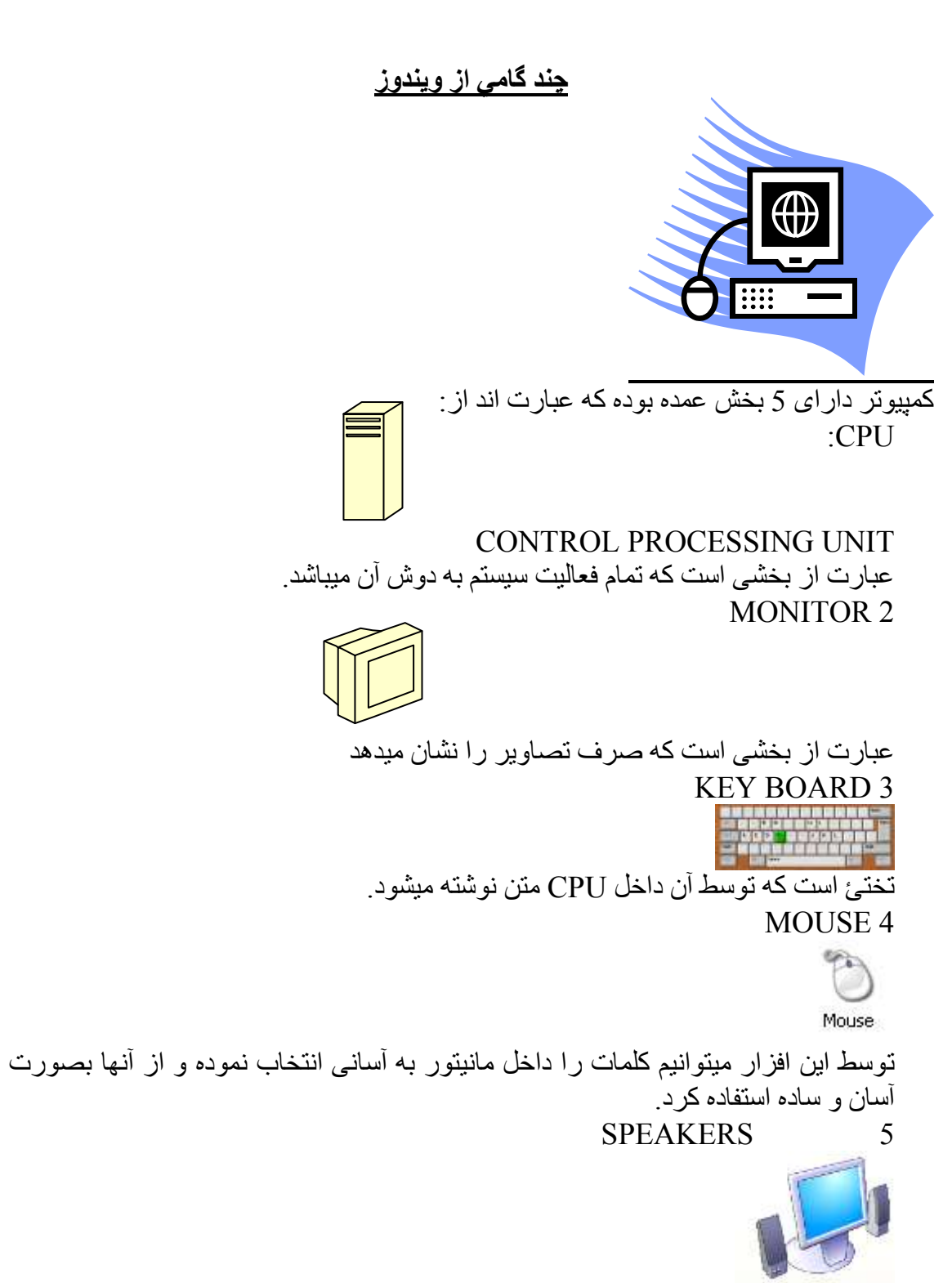

با استفاده از این سامان ها میتوانیم از داخل سیستم صدا را به شکل منظم بشنویم .

# :DESK TOP

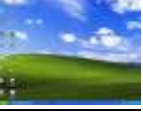

عبارت از پردئی است که اول از همه در هنگام چالان نمودن سیستم در مانیتور به مشاهده میرسد و تمام کار را بعد از دیدن آن آغاز کرده میتوانیم مگر در فرقیت آن باید اشتباه نورزیم که ما به آن کمپیوتر آشنا نیستیم در کمپیوتر ها همیشه میتوان دسکتاپ مختلف را قرار داد پس معنی این نیست که کمپیوتر ها در پروگرام ها نیز تغیر اند نخیر باید آنرا کاملاً توجه داشته باشید. بالاي صفحه مانیتور دو چیز موجود است.

#### اشکال یا ICONS

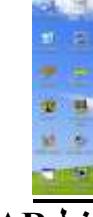

خط TASK BAR

William Distance from Winnerster

خطی که در پائین مانیتور به مشاهده میرسد بنام TASK BARیاد میشود با استفاده از آن میتوانیم ساعت را تنظیم کنیم صدا را کنترول کنیم لسان را تغیر دهیم و بالای سوچ START آمده از طریق آن بتوانیم پروگرام مورد نظر خویش را باز نمائیم که تمام پروگرامها همیشه در داخل آن قرار دارند و از همین طریق قابل باز شدن را دارند.

# طريق باز نمودن يک پروگرام.

- بالای سوچ استارت رفته
- 2. سوچ چپ موس را فشار ميدهيم .
- 3. بالآى ALL PROGRAMS آمده مطابق به جهت آن به طرف كلمات ديگر حركت

### طريق تنظيم ساعت:

 بالای ساعت در کنج مانیتور رفته سوچ طرف راست را فشار میدهیم و ADJUST DATE\TIMEرا انتخاب مینمایم جدولی باز میگردد مطابق به کلمات آن را ترتیب نموده APPL و OK را فشار میدهیم.

روش تنظیم صدا: بالای شکل صدا کش در پهلوی ساعت آمده سوچ راست موس را فشار میدهیم OPEN VOLUME CONTROL را انتخاب مینمایم. [. جدولی باز میگردد مربع شکل ها را با سوچ موس گرفته حرکت میدهیم که صدا بلند و پائین میشود. **روش تغیر لسان:** سوچ TLTرا بالای کمپیوتر گرفته و SHIFT را فشار میدهیم. و یا در موقعیت زبان ها آمده یکی از زبان مورد کار خود را انتخاب میکنیم.

## کنترول پهنل CONTROL PANEL:

🐶 Control Panel CONTROL PANEL در WINDOWS این کماند بسیار فعالیت های را اجرا میکند و از طریق سوچ START فعال میگردد بطور خلاص میتوان گفت که تمام کنترول و تنظیمات ویندوز را میتوانیم از همین موقيعت تغيير و تبديل نمود. طريق باز نمودن CONTROL PANEL بالای سوچ START رفته سوچ راست موس را فشار میدهیم کلمات ظاهر میگردند و از داخل Control Panel را انتخاب نموده جدولی باز میگردد آنها Pick a category Ch. Switch in Classe Appendance and Thomas 200 Trinkers and Other Hardware . 🍰 School and Internet Connections 🛛 🤮 Deer Accordio 📸 Add as Banares Programs 🛛 🚽 Salle, Tron, Long 💓 Standa, Speech, and Andra Devices 🛛 👌 Accessibility Operator 🕘 Martuman and Mandeman 🛛 🌍 Security Education

# وارد كردن تغييرات براي موس :

داخل كنترول بهنل رفته هدايت موس را انتخاب ميكنيم.

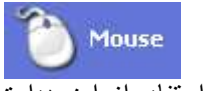

استفاده از این هدایت میتوانیم موضوعات مربوط MOUSE را ترتیب نمائیم یعنی تغیر دادن سوچ برای
 انتخاب که بالای مربع شکل کلیک میکنیم و سوچ تغیر میکند.

|                                                                                                    | - Button configuration                                                                                                    |
|----------------------------------------------------------------------------------------------------|----------------------------------------------------------------------------------------------------|
|                                                                                                    | Select this check box to make the button on the right the one you use for primary functions such as selecting and dragging.                                     |
| گیرد یا به آهستگی که شکل را به همکاری موس به طرف<br>دد.                                                     | سرعت دادن در انگام کلیک بزودی صورت د<br>FAST و SLOW برده کار ما اجرا میگر.                                                                                      |
|                                                                                                    | Double-click speed<br>Double-click the folder to test your setting. If the<br>folder does not open or close, try using a slower<br>setting.<br>Speed: Slow Fast |
| با موس انتخاب نمائیم به هر طرف اگر موس را ببریم موس<br>.هیم این موضوع در پروگرام ورد برای انتخاب کردن بسیار | <ul> <li>ففل نمودن سوچ موس یعنی چیزی را که ب</li> <li>از انتخاب جدا نمیشود تا سوچ آنر ا فشار ند</li> <li>خوب است</li> </ul>                                     |
|                                                                                                    | Turn on ClickLock Settings<br>Enables you to highlight or drag without holding down the mouse<br>button. To release, click the<br>mouse button again.           |
| مای کرسر را تغیر دهیم 🗟 این شکل را میتوانیم به این                                                          | < با استفاد از این موضوع میتوانیم شکل ه<br>اس                                                                                                    |
| حیت تغیر میکند و نتیجه نیز در این جا مشاهد میشود 📩                                                          | شکل تبدیل کنیم 🤘 که از جهت این موق                                                                                                    |
| Old Fas                                                                                                    | hioned (system scheme) Save As Delete                                                                                                    |
| را سابه دار سرعت دار و بدلخواه خود تنظیم نمائیم مگر                                                         | 🖌 با استفاده از این موقعیت میتوانیم کرسر                                                                                                    |
| , انتخاب نموده که شکل 🗹 داخل شان ظاهر میگردد و بعد                                                          | چارخانه هار را با فشار دادن بالای ایشان                                                                                                    |
| جه در کرسر دیده میشود.                                                                                      | از آن APPLY و OK را فشار میدهیم نتی                                                                                                    |
|                                                                                                    | Mana an Dhagan Talah. (12 200)<br>(                                                                                                    |

| inferd', Hanksen                          |
|-------------------------------------------|
| -                                         |
| enne he fhao Antonik Kunton (n. a         |
| 3 ini                                     |
| lý<br>na nalista i presta da 12 Mil, Kara |
|                                           |

 از این موقعیت این ظاهر میگردد و به اجاره رسانده میشود که در یک حرکت موس از چند خط عبور نماید و همچنان میتوانیم آنرا بدلخواه خود ترتیب نمائیم مگر APPLY و OK را فشار میدهیم نتیجه در کرسر دیده میشود..

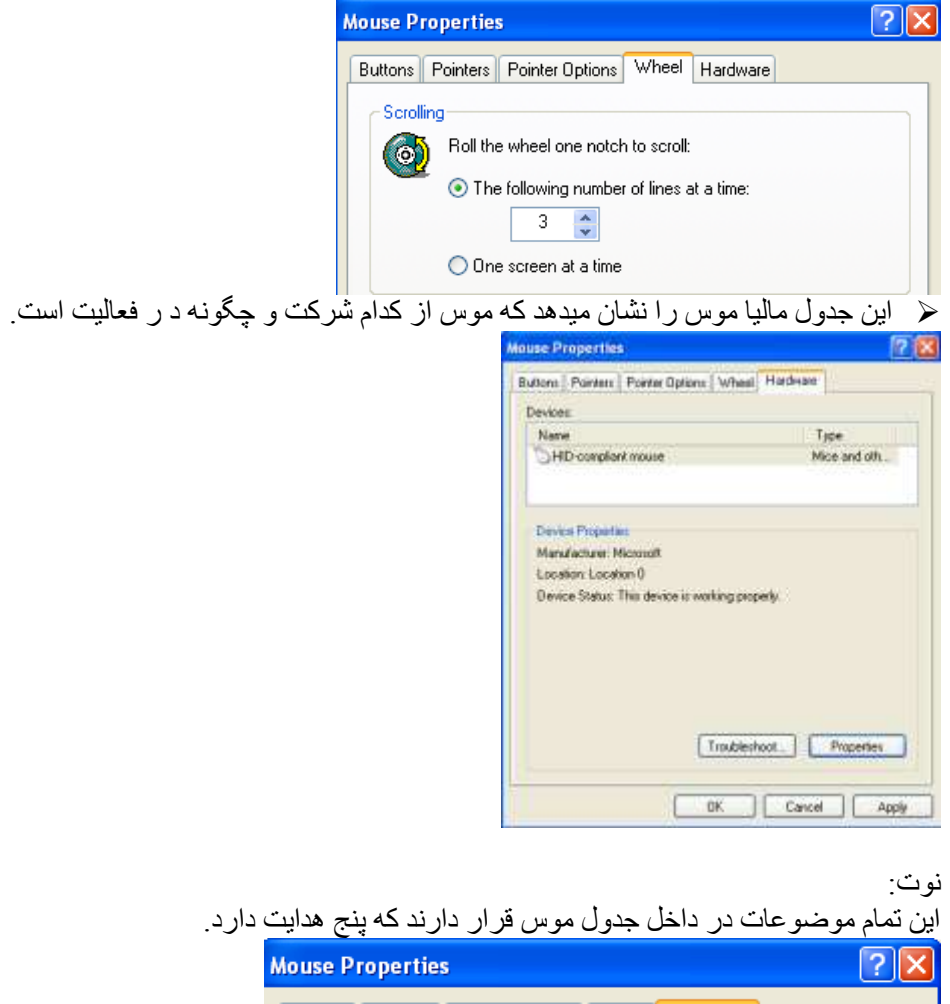

| Mouse Properties                                | ? 🔀 |
|-------------------------------------------------|-----|
| Buttons Pointers Pointer Options Wheel Hardware |     |
| Devices:                                        |     |

### وارد کردن تغییرات در نام استفاده کننده:

• با استفاده از این هدایت میتوانیم یک USER دیگری یا برای USER پاسورد USER گذاریم, USER جدیدی را ترتیب کنیم مطلب از USER این است که زمانیکه بخواهیم برای کمپیوتر نام جدید ویا کمپیوتر را رمز دهیم برای یاد آوری است که اگر به کمپیوتر رمز کذاریم باید آنرا فراموش نکنیم تا بتوانیم کمپیوتر خود را چالان نمائیم اگر آن را فراموش نمودیم از چالان نمودن کمپیوتر عاجز خواهیم ماند.

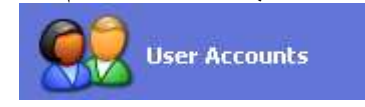

1

#### A. طريق تغيردادن نام يک USER ACCOUNTS

📓 داخل CONTROL PANEL رفته USER ACCOUNTS را انتخاب میکنیم.

داخل این جدول با استفاده از KEY BOARD نام نوی را که میخواهیم بگذاریم نوشته که در این جا نام را مینویسیم

Type a new name for waheed:

| 🚮 و                                                  |
|------------------------------------------------------|
| 2                                                    |
|                                                      |
| My Donatards<br>Hy Recent Decameries +<br>My Palaets |
|                                                      |

### وارد کردن تغییرات در رمز استفاده کننده:

B. طريق تغيردادن و يا گذاشتن USER ACCOUNTS PASSWORD 🕷 داخل CONTROL PANEL رفته USER ACCOUNTS را انتخاب ميكنيم 📲 این شکل را انتخاب میکنیم تا جدول دیگری ظاهر گردد. Change an account از داخل جدول ظاهر شده USER ACCOUNTS را انتخاب میکنیم تا برای آن رمز دهیم. waheed Computer administrator Password protected بعد از انتخاب USER ACCOUNTS انتخاب شده جدول دیگری باز میگردد از داخل آن Change my password را ظاهر دیگر ی انتخاب نموده جدول مبگر دد 0 51 Change your password Tiger your our will place Type a rain partially cight at letters, be says to they then the same year where type a reard or phones to use as a conversion and hast call for making to conversion which saves it is interpreter. Charge Factored Carest

اگر رمزی قبلی داشته باشیم آنرا در این موقعیت نوشته اگر نباشد در خانه بعدی صرف رمز جدید را مینویسیم.

| Type your curr | rent password:                                                    |
|----------------|-------------------------------------------------------------------|
| [              |                                                                   |
|                | ر باز رمز جدید را در این جا                                       |
|                | ىينويسيم                                                          |
| Type a new pa  | assword:                                                          |
|                |                                                                   |
|                | همان رمز جدید را باردیگری نیز مینویسیم تا این دو رمز با هم مشابه  |
|                | اشند این عمل بخاطر درستی رمز است تا در گذاشتن رمز اشتبائی نباشد   |
|                | ر مز مشابه را در این جا مینویسیم                                  |
| Type the new   | v password again to confirm:                                      |
|                |                                                                   |
|                | را فشار میدهیم و کار Change Password                              |
|                | صورت میگیرد حالا اگر کمپیوتر را خاموش کنیم و بخواهیم دوباره چالان |
|                | مائیم تا رمز را نوشته نکنیم کمپیوتر باز نمیگردد.                  |

#### روش ساختن يك استفاده كننده جديد:

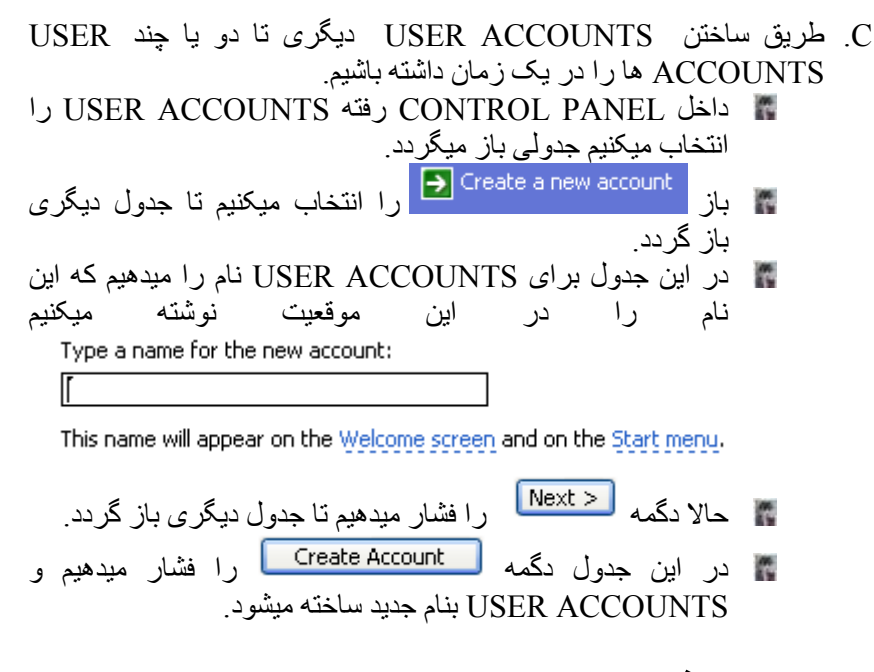

### روش از بین بردن رمز استفاده کننده:

D. طریق پاک کردن USER ACCOUNTS PASSWORD

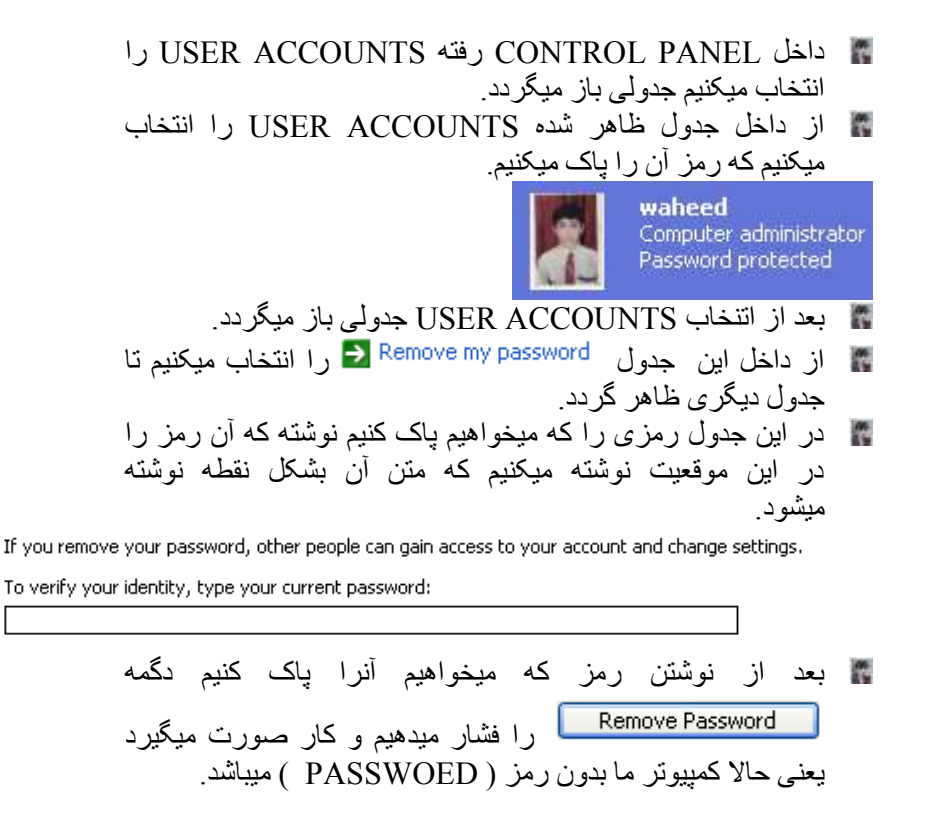

#### نوع تبديل نمودن عكس استفاده كننده:

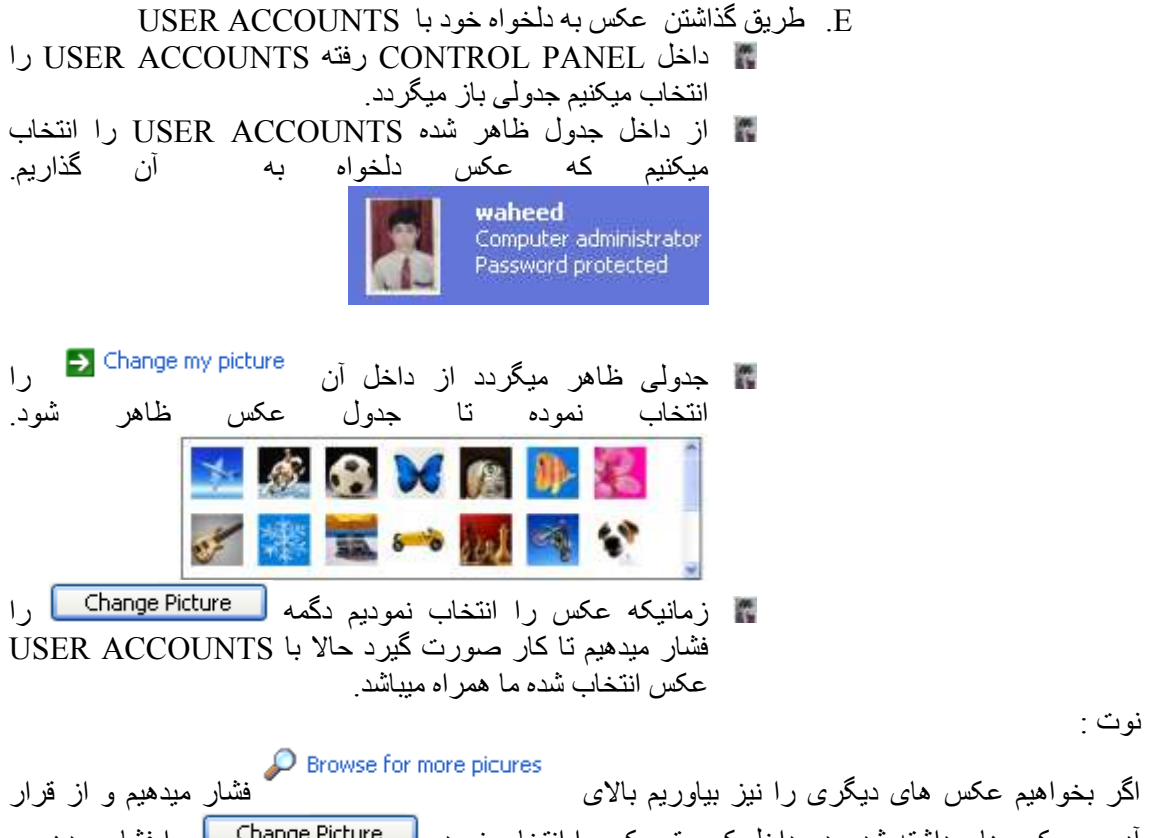

آدرس عکس های داشته شده در داخل کمپیوتر یکی را انتخاب نموده [Change Picture] را فشار میدهیم و باز این عکس دلخواه ما با USER ACCOUNTS همراه شده همیشه تا تغیر دادن بعدی باقی میماند.

### انواع استفاده كننده ها:

- F. تبديل نمودن چالان شدن USER ACCOUNTS به دو نوع. Computer administrator O Limited
- داخل CONTROL PANEL رفته USER ACCOUNTS را انتخاب میکنیم جدولی باز میگردد.

📀 Computer administrator 🛛 🔘 Limited

COMPUTER ADMINISTRATOR ز مانیکه این هدایت در کار باشد

رمانیکه این هدایت در کار باسد USER ACCOUNTS ADMINISTRATOR میباشد یعنی( SER ACCOUNTS وصبی و مجری است) و در USER ACCOUNTS همین USER ACCOUNTS ADMINISTRATOR محدود میشود. زمانیکه USER ACCOUNTS ADMINISTRATOR ها را میتوانیم در داخل WINDOWS تمام USER ACCOUNTS ها را میتوانیم در 10

www.shughnan.com

تغیرات قرار داد مگر در USER ACCOUNTS LIMITED چنین کار را نمیتوانیم اجرا نمود و در آن صرف همان کار های را که مربوط به همین USER ACCOUNTS اند تغیر و تبدیل کرده میتوانیم و دیگر USER ACCOUNTS ها را نمیتوانیم تغیر و تبدیل کرد.

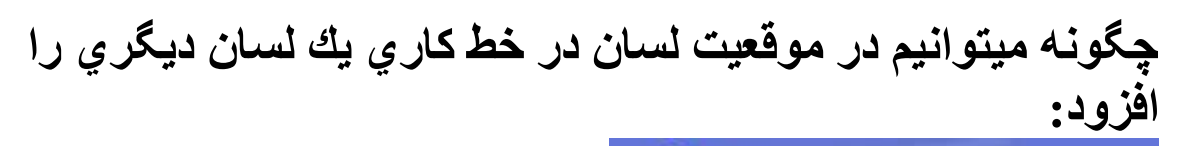

Date, Time, Language, and Regional Options

با استفاده از دستور بالا که در کنترول پهنل موجود است که بنام تغیرات زبان ها و موقیعت ها یاد میشود میتوانیم موضوعاتی که مربوط لسان ها رساعت و زمان باشند در تغیر و تبدیل قرار دهیم.

| استفاده از این هدایت میتوانیم ساعت و                             | ې 🕞 Change the date and time 🔒                                                                               | •  |
|------------------------------------------------------------------|----------------------------------------------------------------------------------------------------|----|
|                                                                  | ز مان ر ا تر تیب نمو د                                                                                       |    |
| Change the for ➡<br>با استفادہ از این                            | mat of numbers, dates, and times                                                                             | *  |
| 11 ساعته کشوری با لسانش نمونه های<br>ترتیب نمود که این جدول است. | هدایت میتوانیم ساعت را بشکل 24و 2<br>پول و چند مسائل دیگری را                                                |    |
| Đ                                                                | egional and Language Options. 😰 🔯                                                                            |    |
|                                                                  | Regonal Options Languages Advanced                                                                           |    |
|                                                                  | Standarts endformall<br>The option affects how some programs formal numbers, currencies,<br>dates, and line. |    |
|                                                                  | Select an Rem to inatch its preferences, or click Customize to choose<br>your own frankts:                   |    |
|                                                                  | Antes Succession                                                                                             |    |
|                                                                  | Sangles<br>Member (1995 and 1995 and                                                                         |    |
|                                                                  | Currency TTT. Lat. val.                                                                                      |    |
|                                                                  | Time: 05:22:17 +                                                                                             |    |
|                                                                  | Short date: 127./.1/.1                                                                                       |    |
|                                                                  | Long date: 127+ Leyen +1                                                                                     |    |
|                                                                  | (man-                                                                                                    |    |
|                                                                  | To help services provide posi with local information, such as news and weather, taken your present location. |    |
|                                                                  | United States                                                                                                |    |
| -                                                                | OK Carcel Auto                                                                                               |    |
| <br>ماده از این هدایت میتوانیم لسان دیگری                        | با استغ Add other languages                                                                                  | •  |
|                                                                  | را اضافه نمائيم                                                                                              |    |
| هه ساعت و نرمان را تر ترب مرکزر                                  | Date and Time                                                                                                | •• |
| هم شاطف و ارتدان از ، تاریب میاخیم.                              |                                                                                                    | •  |
| از این جا نیز لسان ها و                                          | Regional and Language Options                                                                                | •  |
|                                                                  | موضوعات أنهارا ترتيب ميكنيم                                                                                  | •  |

### ترتيب و تنظيمات صدا در يك كمييوتر:

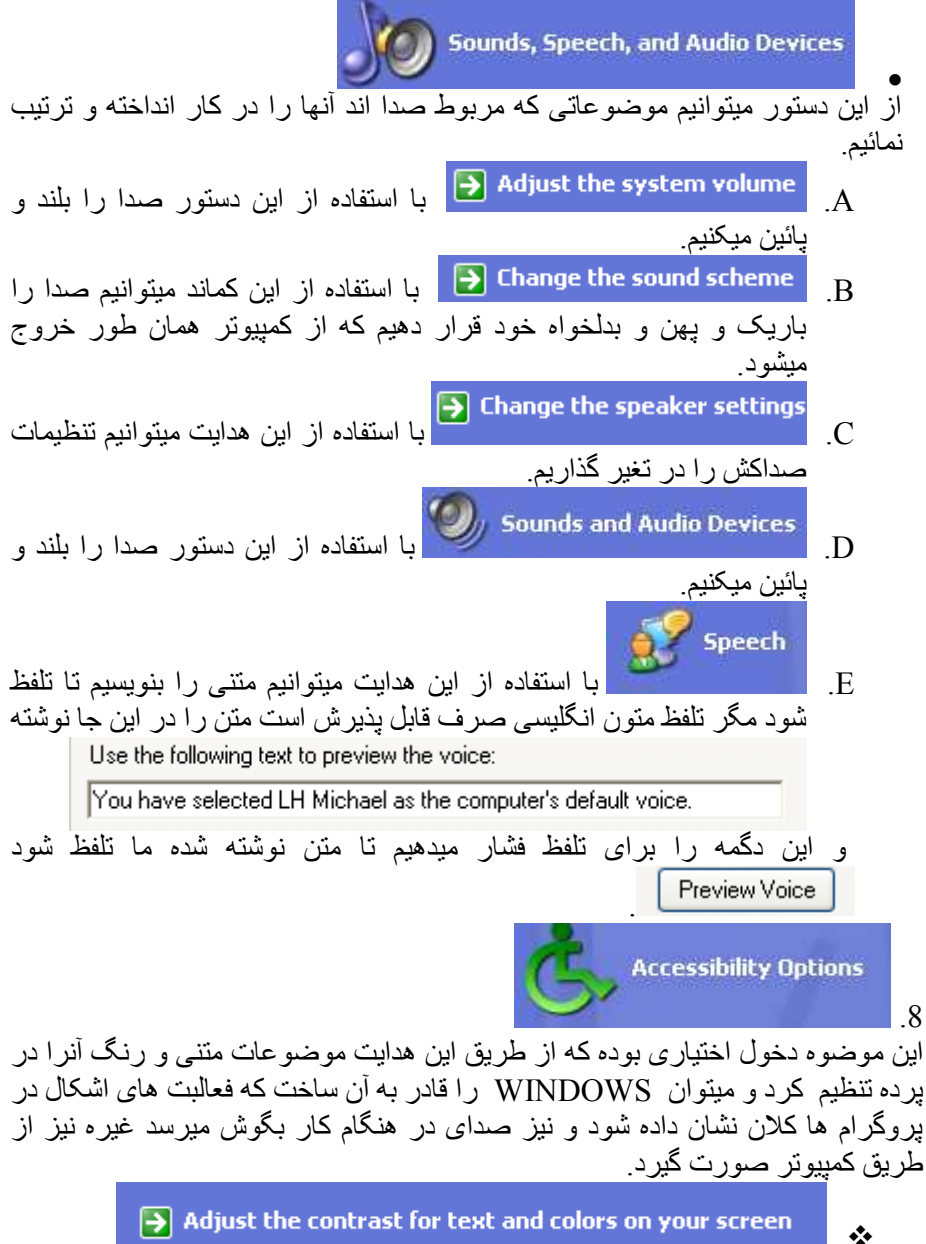

با استفاده از این هدایت میتوانیم رنگ و متونی که در دسک تاپ قرار دارند آنرا تغیر دهیم که با فشار دادن بالای این دگمه این جدول باز میگردد که بالای آن این دو موضوع را شرع ميدهيم. .8

|                                    | Accessibility Options                                                                             | ? 🛛             |
|------------------------------------|---------------------------------------------------------------------------------------------------|-----------------|
|                                    | Keyboard Sound Display Mouse General                                                              |                 |
|                                    | High Contrast                                                                                     |                 |
|                                    | Use this option if you want Windows to use co<br>designed for easy reading.                       | lors and fonts  |
|                                    | Use High Contrast                                                                                 | Settings        |
|                                    | Cursor Options                                                                                    |                 |
|                                    | Move the sliders to change the speed that the<br>(cursor blink rate) and the width of the cursor. | cursor blinks   |
|                                    | Blink Rate:                                                                                       |                 |
|                                    | None                                                                                              | Fast            |
|                                    | Width:                                                                                            |                 |
|                                    | Narrow                                                                                            | Wide            |
|                                    |                                                                                                   |                 |
|                                    |                                                                                                   |                 |
|                                    |                                                                                                   |                 |
|                                    | OK Cance                                                                                          | Apply           |
| و APPLY و OK را اگر                | انیکه در این چهار خانه کلیک نمائیم                                                                | 🖌 زم            |
| ما سیاہ و متن ہایکہ در             | . از ان فشار دهیم دسکتاپ کمپیوتر                                                                  | بعد             |
|                                    | حتاب فر از دارند کلان میسوند.<br>Hich Contract                                                    | دسد             |
|                                    | Use this option if you want Windows to use eclars an<br>designed for easy reading.                | of fants        |
|                                    | Use High Contrast                                                                                 | etings          |
| بخواهيم دسكتاپ را به حالت          | ِ چِنین کار فوق را اجراء نموہ باشیم و                                                             | 🖌 اگر           |
| ِ نموده در چهار خانه کلیک          | ، قرار دهیم باز همین جدول را ظاهر                                                                 | اول             |
| د از آن فشار دهیم دسکتاپ           | ئیم و APPLY و OK را اگر بع                                                                        | نماد            |
| <ul> <li>Curzor Option/</li> </ul> | پوتر ما به حالت اولی برقرار میشود.                                                                | کمږ             |
| Muser Brandin<br>Icursor Birsh re  | na hirokange Durogenni Diat the cuasin blinks<br>stel and the width of the cursor.<br>Mink Rate   |                 |
| None .                             | Fart                                                                                              |                 |
| Narrow .                           | With Wide                                                                                         |                 |
| از طریق این                        | · · · · · · · · · · · · · · · · · · ·                                                             | $ \rightarrow $ |
| ىر نوشتە كن تغير بوجود مى          | ول با حرکت دادن شکلک ها در کر                                                                     | جدر             |
| فوب مشاهده میشود که کار آن         | که این موضوع در پروکر ام ( ورد ) .                                                                | اید             |
|                                    |                                                                                                   | چپ              |

ترتیب و مشاهده مشخصات کمپیوتر:

| Performance and Maintenance                                                                                                    |
|----------------------------------------------------------------------------------------------------|
| ر<br>ز طریق این هدایت میتوانیم موضوعات خیلی مهم را در WINDOWS تغیر و تبدیل<br>کرد که در ذیل کار میکنیم                                                                                                    |
| See basic information about your computer                                                                                                    |
| از طریق این دگمه میتوانیم در مورد کمپیوتر خود معلومات حاصل کنیم زمانیکه<br>بالان آن فشار دادیم جدولی ظاهر میگردد و بالای آن معلومات در مورد کمپیوتر به<br>انگلیسی درج میباشد.                                                                                                    |
| Adjust visual effects Adjust visual effects Adjust visual effects It dریق این هدایت میتوانیم تاثیرات دیدنی را سازگار نمود مگر چیزی که در جدول مطلب آن را ندانیم باید آنرا در استفاده قرار نه دهیم.                                                                                           |
| √ Free up space on your hard disk []<br>با استفاده از این هدایت میتوانیم یکی از درایو های خود را پاک کنیم یعنی خالی                                                                                                    |
| نمائیم مثال در درایو ( <sup>Local Disk (D:)</sup> ) کدام چیز بکاری نداشته باشیم زمانیکه<br>بالای این دستور فشار دادیم جدولی باز میگردد در آن جا از این موقعیت درایو را<br>Select the drive you want to clean up.<br>Drives:                                                                  |
| انتخاب نمود                                                                                                    |
| و بعد از آن دگمه OK را فشار میدهیم و کار صورت میگیرد اگر پاک<br>کردن آنرا نخواهیم بجای OK کن Exit را فشار میدهیم و در<br>این کار صرف جدول گم میشود و نقص دیگری نمیرسد.                                                                                                    |
| اگر شما پاپ کردن در ایو را نخواهید در این صورت دقت باشید که<br>را فشار ندهید تا کار های مهم تان گم نشود.<br>م Back up your data ←                                                                                                    |
| ا استفاده از این هدایت میتوانیم سوابقی را که پاک نموده باشیم آنرا دوباره<br>برگردانیم که بعد از فشار دادن آن جدولی باز میگردد که از قرار آن کار خود را<br>ادامه میدهیم.                                                                                                    |
| Rearrange items on your hard disk to make programs run faster<br>از طریق این هدایت میتوانیم فقره ها را در هاردسک ترتیب نمود تا پروگرام های<br>ما بخود سرعت گیرند و این کار در سرعت دادن پروگرام ها همکاری میکند<br>زمانیکه این دستور را فشار دادیم جدولی ظاهر میگردد و در آن این سوچ را فشار |
| میدهیم Defragment و بعد از آن این کار را در ادامه گذاشته و کاری دیگری<br>که میخواهیم اجرا کنیم به آن آغاز میکنیم.                                                                                                    |
| Administrative Tools<br>به و سبله این دستون میتوانیم موضوعاتی که در موند user accounts باشند آنها                                                                                                    |
|                                                                                                    |

# ترتیب و تنظیمات موارد بخش برق کمپیوتر:

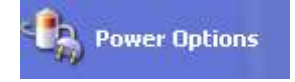

این هدایت در فعالیت های برقی کار میکند و اختیار فعالیت های برقی را اجرا میکند. یعنی این موضوع را قید میکند که چه مددتی بکمپیوتر دست زده نشود که آردسک آن. مانیتور آن خاموش شود و یا ساعت را برای Never System standby: ¥ شدن و يا Never System hibernates: v. شدن قید نمائیم بعد از همان ساعت قید شده کار صورت میگیرد مگر فشار دادن APPLY و OK بعد از تنظیم ساعت مهم است. Scheduled Tasks *、* از طریق این دگمه میتوانیم برای کدام پروگرامی خط کاری سازیم جدولی ظاهر میگردد از داخل آن پروگرام مربوط را انتخاب نموده هدایت را پیروی میکنیم اگر با انگلیسی اشنائی نداشته باشیم به چنین کار قادر نخو اهیم شد. 🚺 System

از طریق این دگمه میتوانیم در مورد کمپیوتر خود معلومات بدست آوریم زمانیکه آنرا فشار دادیم جدولی ظاهر میگردد تمام معلومات ها در مورد همان کمپیوتر در آن میباشد.

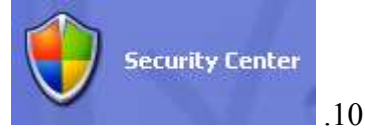

از طریق این هدایت میتوانیم ببینیم که آیا کمپیوتر ما دچار کدام مشکلی است یا خیر که مرکز اطمینان آنرا میگویم با فشار دادن بالای این دستور جدولی ظاهر میگردد که معلومات اطمنانی داخل آن وجود داشته و با استفاده از مطالعه آن معلومات خود را میتوانیم حاصل نمود.

## روش پيدا كردن فايل هاي ثبت شده در يك كمپيوتر به شكل آسان:

Search Search یگان کاری که داخل کمپیوتر در هر جائی که باشد ثبت نموده باشیم و کنون جای آن را یگان کاری که داخل کمپیوتر در هر جائی که باشد ثبت نموده باشیم و کنون جای آن را فراموش و نام آن بیاد ما باشد پس به آسانی میتوانیم از طریق این کماند آنرا پیدا نمود زمانیکه بالای این هدایت فشار دادیم جدولی ظاهر میگردد بالای این کلمه فشار میدهیم تا جدول دیگری باز گردد All files and folders زمانیکه جدول دیگری باز گردید در این

Search by any or all of the criteria below. All or part of the file name:

موقعیت نام همان کار ثبت شده خود را مینویسیم تا آنرا پیدا کنیم و باز این هدایت را فشار میدهیم <mark>Search</mark> زمانیکه همان کار ثبت شده ما پیدا شد در این جا دیده میشود اگر پیدا نشود در آن جا متنی به شکل Name In Folder

Search is complete. There are no results to display.

و اگر پیدا شد در همین جا همرای همان نام نوشته شده شما ظاهر میگردد.

# روش پیدا کردن پروگرام ها به شکل آسان:

Run... ای ای این دگمه فشار دادیم جدولی باز میگردد که از طریق این عملیه پروگرام ها به زمانیکه بالای این دگمه فشار دادیم جدولی باز میگردد که از طریق این عملیه پروگرام ها به آسانی زود باز میگردند که بطور مثال میخواهیم پروگرام NOTE PAD را باز کنیم در اسانی زود باز میگردند که بطور مثال میخواهیم پروگرام Run.

داخل جدول NOTE PAD را مینویسیم و این دگمه را فشارمیدهیم پروگرام باز میگردد. و به همین ترتیب تمام پروگرام ها باز میگردند مگر فورمول های شان را باید بدانیم. WINWORD=MICRO SOFT WORD

EXCEL= MICRO SOFT EXCEL CMD= DOS مشخصات سوچ هاي خاموش كردن:

میسیسی او می این دیمه ها میتوانیم کمپیوتر خود را خاموش و نیمه خاموش نمائیم. از طریق این دکمه ها میتوانیم کمپیوتر خود را خاموش و نیمه خاموش نمائیم.

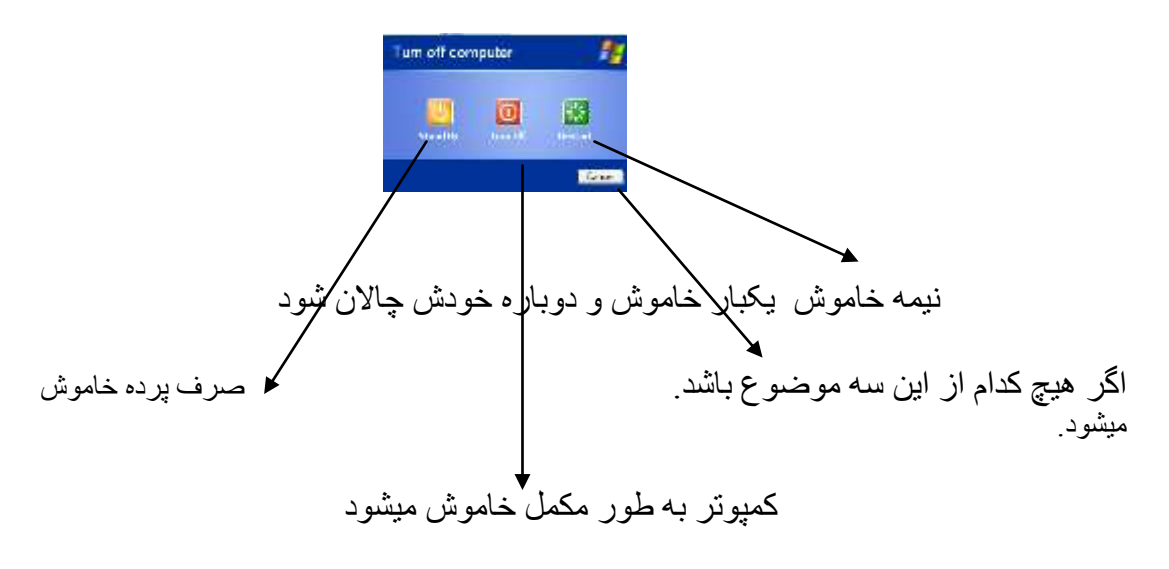

- SHUTDOWN خاموش کردن مکمل
- RESTART خاموش و خودش دوباره چالان میشود
  - STANDBY خاموش كردن موقعتي
  - LOG OF خارج شدن از يوزر يعني استفاده كنند

روش تغییرات در پرده مانیتور

زمانيكه در يك موقعيت خالي در روي ديسكتاب سوچ موس را فشار بدهيم چند كلمه ظاهر ميگردند از جمله آنها PROPERTIES يا جدول ماليات را انتخاب ميكنيم تا اينكه تغييرات را در روي پرده وارد كنيم اين هدايت چند موضوع را دارا است تمام موضوعات روي پرده از رنگ تا نوع متن را تغيير ميدهد THEMES DESKTOP مكس روي پرده را تغيير ميدهد SCREEN SAVER از پرده حفاظت ميكنند و انواع زياد دارد APPEARANCE تمام موضوعات پرده و انواع لست ها را تغيير و تبديل ميكند SETTINGS روي پرده را تنظيم ميكند گاي سيستم را تنظيم ميكند SETTINGS

ببدا نمو دن جدول دسکتاب: در جای خالی بالی دسکتاب آمده سوچ طرف راست موس را فشار میدهیم. 2. PROPERTIES را انتخاب میکنیم. جدول باز میگر دد. دستور های جدول دسکتاب: Themes Desktop Screen Saver Appearance Settings THEMES .1 نمونه های دسکتاپ را از این جا تغیر میدهیم. Theme: Windows XP (Modified) 🛛 🗸 🗸 🗸 تغییر دادن عکس روی صفحه کمپیوتر: در جای خالی بالی دسکتاب آمده سوچ طرف راست موس را فشار میدهیم. 2. PROPERTIES را انتخاب میکنیم. 3. جدول باز مبگر دد. بالای DESKTOP سوچ موس را فشار میدهیم و بعد از این موقعیت یک شکل ر ا انتخاب و APPLY و OK ر ا فشار میدهیم نمونه بالای برده مانیتور به مشاهده میرسد. اگر عکسی در داخل کمپیوتر خود داشته باشیم و بخواهیم آنرا به دل خواه خود بیاوریم بالای BROWS سوچ چپ را فشار میدهیم و از قرار آدرس خود عکس دل خواه خود را پیدا نموده

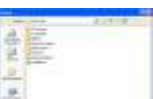

د ر جدول ظاهر شده OPENرا فشار میدهیم مسلحات و بعد بالای جدول مالیات دسکتاپ OPEN و Marker را فشار میدهیم. کار بالای پرده مانیتور مشاهده میشود.

### تنظيم محافظ صفحه كمپيوتر:

SCREEN SAVER .2 زمانیکه مصروف کدام کار دیگری شویم باید از آن استفاده نمایم تا در حالت تکان برق بالای سی پی یو کدام تاثیر ی نفتد. چنین عمل مینمایم: A) در جای خالی بالای دسکتاپ سوچ راست موس را فشار میدهیم BROPERTIES (B را انتخاب میکنیم جدول مالیات دسکتاپ باز میگردد از داخل دستور های آن. SCREEN SAVER (C را انتخاب نموده موضوعات مطابق آن باز میگردند و بعد ميتوانيم أنرا به دلخواه خود ترتيب نمايم. D) بعد از ترتیب ساعت و شکل ها APPLY و OK را فشار میدهیم. E) نتیجه بعد از مکمل شدن ساعت قید شده ظاهر میگردد که به آن نیز توجه شما زيادتر ضرورت ميباشد. F) اگر بخواهیم عکس های داشته خود را که داخل کمپیوتر داریم به شکل اسکرین سيور بياوريم اول 🔽 👞 🚾 التقام المحمد المحمد محمد المحمد المحمد المحمد المحمد المحمد المحمد المحمد المحمد المحمد المحمد المحمد المحمد المحمد المحمد المحمد المحمد المحمد المحمد المحمد المحم المحمد المحمد المحمد المحمد المحمد المحمد المحمد المحمد المحمد المحمد المحمد المحمد المحمد المحمد المحمد المحمد المحمد المحمد المحمد المحمد المحمد المحمد المحمد المحمد المحمد المحمد المحمد المحمد المحمد المحمد المحمد المحمد المحمد المحمد المحمد المحمد المحمد المحمد المحمد المحم فشار میدهیم 🚥 🛯 و از این 🚝جدول 🛛 BROWS را انتخاب میکنیم و از قرار آدرس خود عکس دل خواه خود را پیدا نموده د ر این جدول OK را فشار میدهیم باز OK دیگری را فشار میدهیم و بعد از تنظیم ساعت APPLY و OK جدول مالیات دسکتاب ر ا فشار میدهیم نتیجه در مدت ساعت قید شده به مشاهد میر سد. **APPEARANCE** .3 عبارت از جدولي است كه در داخل جدول ماليات قرار داشته و براي تغير تمام حالات وندوز از متن ، اشکال و دیگر خصوصیاتی را در بر دارد. Araber (B

نوشته شده توسط وحيدالله غالب

از این موقعیت نمونه های وندوز را تغیر میدهیم بعد از تغیر دادن APPLYو OK جدول مالیات دسکتاپ را فشار میدهیم نتیجه در دسکتاپ به مشاهده میرسد. (C) از این موقعیت رنگ وندوز را تغیر میدهیم بعد از تغیر دادن APPLYو OK جدول مالیات دسکتاپ را فشار میدهیم نتیجه در دسکتاپ به مشاهده میرسد. (D) از این موقعیت انداز متون وندوز را تغیر میدهیم بعد از تغیر دادن APPLYو OK از این موقعیت انداز متون وندوز را تغیر میدهیم بعد از تغیر دادن APPLYو OK

SETTING

از طریق این کماند جدول مالیات دسکتاپ میتوانیم پرده مانیتور را خورد و بزرگ و رنگ تصاویر راز قرار ( 24،16 و 32 )BIT که موضوع اندازه گیری میباشد تنظیم مینمایم که حالت درست همیشه 24 بایت میباشد. A. رنگ تصاویر را از این جا ترتیب میکنیم. و این موضوع از این موقعیت صورت میگیرد. بعد از تغیر دادن PPLYو OK جدول مالیات دسکتاپ را فشار میدهیم نتیجه در دسکتاپ به مشاهده میرسد.

B. پرده مانیتور را از این جا با استفاده از حرکت مربع به طرف 1024 و 800 م. برای خورد و بزرگ نمودن استفاده مینمایم. بعد از تغیر دادن ، APPLY و OK جدول مالیات دسکتاپ را فشار میدهیم نتیجه در دسکتاپ به مشاهده میر سد.

طریق ساختن یك پوشه در كمپیوتر:

(1 زمانیکه در جای خالی بالی دسکتاب آمده سوچ طرف راست موس را فشار دهیم کلماتی ظاهر میگردند که یکی این کلمه است فعالیت آین کلمه این است که از طریق آن میتوانیم يوشئي را ساخت يوشه در كمپيوتر بمثل جائي است كه ما در خانه خود سامان هاي خود را بخاطر محفوظ بودن در جائي ميگذاريم پس زمانيكه يك پوشه را ساختيم ميتوانيم هميشه هر کاری را که کنیم در اهمان جا آنرا بگذاریم تا در باز نمودن دچار کدام مشکلی نشویم و به آسانی بتوانیم از داخل پوشه خود آنرا باز کنیم و آنرا میتوانیم بدلخواه خود نام گذاری نمود. طريق ساختن يک يوشه (FOLDER) در جای خالی بالی دسکتاپ آمده سوچ طرف راست موس را فشار New میدهیم کلماتی ظاهر میگردند از داخل آنها بالای 📩 اين دكمه آمده مطابق به جهت به طرف كلمات ديگري ميرويم و از آن جا FOLDER را انتخاب میکنیم شکلی به این قسم در دسکتاب ظاهر میگردد New Folder طريق نام دادن بر اي يک يوشه (FOLDER) همان يوشه (FOLDER ) را كه ميخواهيم نام گذاشت بالاي شكل زرد آن آمدہ سوچ راست موس را فشار میدہیم کلماتی دیدہ میشوند کہ از Rename را انتخاب و بعد توسط کیبورد نام داخل أنها ر ا نوشته در یگان جای دیگری فشار میدهیم و نام باقی میماند. طريق باز نمودن يک يوشه (FOLDER ) بالای شکل زرد آمده سوچ راست موس را فشار میدهیم کلماتی دیده میشوند که از داخل آنها Open را انتخاب نموده یوشه (FOLDER ) باز میگردد اگر خالی باشد سفید و اگر چیزی در آن باشد شکل ها در آن دیده میشوند. طريق بسته نمو دن يک يو شه (FOLDER) زمانيكه يوشه (FOLDER ) باز باشد و بخواهيم أنرا بسته كنيم علامه ضرب را فشار میدهیم و پوشه (FOLDER ) بسته میشود. 🔄 🗖 🔀 Refresh

**روش مرتب نمود اشكال روي صفحه:** در جای خالی بالی دسکتاپ آمده سوچ طرف راست موس را فشار میدهیم کلماتی ظاهر میگردند از داخل آنها بالای ( Arrange Icons By انتخاب میکنیم و مطابق به معنی آن اشکال روی صفحه مرتب میگردند.